# **Cancelling A Customer**

Last Modified on 12/23/2022 2:58 pm EST

## How do I delete a Customer?

This is a process that is essentially the reverse of the original flow of AlarmBiller. You will need to cancel any RMR; inactivate any systems; inactivate any sites; and then you can terminate the customer. (You will also need to get rid of any balances on the customer's account before terminating the customer, which you can find more information on by clicking here)

### Step 1, cancel the RMR:

Open up the RMR by going to the customer manager's page; going to the RMR tab; and then opening the RMR:

|                                                                                                    | Alar                                                                                           | ms             | *     | 4           | 🐐 😩 Ben 🗘 Support Center 🖶 AlarmBi |        |           |                                      |                |         | 🕞 l        | ogout    |       |
|----------------------------------------------------------------------------------------------------|------------------------------------------------------------------------------------------------|----------------|-------|-------------|------------------------------------|--------|-----------|--------------------------------------|----------------|---------|------------|----------|-------|
| New Yo<br>(212                                                                                                    | ork, NY 10011<br>?) 555-1000                                                                   |                |       | Cus         | tomers                             | •      | Customer  | Sear                                 | ch: name - cus | st #    |            |          | •     |
| Customers                                                                                                    | Invoices                                                                                       | Payments       | RMR   | Work Ord    | ers Propos                         | sals C | alendar   | GL                                   | Reports        | Setup   | Account    | ing 🔻    |       |
| 🤊 Bart Di                                                                                                    | D Bart Didden - 2034                                                                           |                |       |             |                                    |        |           |                                      |                |         |            |          |       |
| 32432 Elm StStatus: ActiveOpen Invoices:\$0.00New York, NY 32422Priority: NormalOpen Credits:\$0.00Phone: (432) 432-4324Customer Since:06/05/2017Unapplied Cash:\$0.00Cell: (342) 342-3242Last Statement:Balance Due:\$0.00Email: bart@security.comTerm: Due on Receipt50.00Customer Type: ResidentialDelivery Method: EmailTotal RMR:\$29.95Salesperson: Brad SolomonDeliver RMR Inv: YesAuto Pay: |                                                                                                |                |       |             |                                    |        |           | 0.00<br>0.00<br>0.00<br>0.00<br>9.95 |                |         |            |          |       |
| Invoices <sub>0</sub>                                                                                                    | Invoices Credits Stress, RMR Work Orders Proposals Payments CC/eCheck Notes Contacts Utilities |                |       |             |                                    |        |           |                                      |                |         |            |          |       |
|                                                                                                    |                                                                                                |                |       |             |                                    |        |           |                                      |                |         | Show Ca    | ncelled  | RMR's |
|                                                                                                    | RMR                                                                                            | #y Item Cod    | e 🔻   | Description | n 🔻                                | Cycle  | Next Inv. | T                                    | Canc. Date     | Monthly | y S 🝸 (    | Cycle \$ | T     |
| ✓ Invoice                                                                                                    | e: To Custom                                                                                   | er             |       |             |                                    |        |           |                                      |                |         |            |          |       |
| 4 9                                                                                                    | System: #12                                                                                    | 3456 - Burglar | Alarm |             |                                    |        |           |                                      |                |         |            |          |       |
|                                                                                                    | A Billing:                                                                                     | In Advance     |       |             |                                    |        |           |                                      |                |         |            |          |       |
| 2.)                                                                                                    | 204                                                                                            | Monitorin      | g     | Monitoring  | Services bb                        | М      | 11/01/201 | 17                                   |                | S       | 29.95      | S        | 29.95 |
| 4                                                                                                    |                                                                                                |                |       |             |                                    |        |           |                                      |                | 1-      | 1 of 1 ite | ms       | Ç     |

Click the edit button:

| Customer: Bart I                                                                                                    | Didden - 2034                                                                               | 🖼 Customer 🛛 🕄 Back to S                                                                           | System 🖉 Edit |
|----------------------------------------------------------------------------------------------------|---------------------------------------------------------------------------------------------|----------------------------------------------------------------------------------------------------|---------------|
| Item: M<br>Description: M<br>P.O. Number:<br>Invoice In Arrears: No<br>Activation Date: 05<br>Next Invoice Date: 11<br>Last Invoice Date: 10<br>Cancellation Date:<br>Custom Date: | onitoring<br>onitoring Services bb<br>o<br>5/01/2017 Prorate: Yes<br>1/01/2017<br>0/01/2017 | Use Cycle Amount: No<br>Billing Cycle: Monthly<br>Monthly Amount: \$29.95<br>Cycle Amount: \$29.95 |               |
| Include Memo: No<br>Memo:                                                                                                    | 0                                                                                           |                                                                                                    |               |

Click the 'Cancel RMR' button:

| Customers Invoices  | Payments RMR           | Work Orde | rs Proposals | Calendar GL     | Reports          | Setup | Accounting • |        |
|---------------------|------------------------|-----------|--------------|-----------------|------------------|-------|--------------|--------|
| Edit RMR: Bart Did  | den - 2034             |           | _            | $\rightarrow$   | × Cancel I       | RMR   | Back to RMR  | 🖺 Save |
| Item:               | Monitoring             | •         |              | Recurring Reas  | on: New Sale     |       | •            |        |
| Description:        | Monitoring Services bb |           |              | P.O. Numb       | er:              |       |              |        |
| Invoice In Arrears: | 0                      |           |              | Last Invoice Da | te: 10/1/2017    | 1     | Ċ.           |        |
| Do Not Prorate:     | 0                      |           |              | Custom Da       | te:              |       | Ċ.           |        |
| Use Cycle Amount:   | 0                      |           |              | Include Men     | no: 🔲 😧          |       |              |        |
| Qty Based Billing:  | • •                    |           |              | Men             | no:              |       |              |        |
| Billing Cycle:      | Monthly                | •         | _            |                 |                  |       |              |        |
| Discount:           | None:                  | ▼ 0.0     | ) % <b>@</b> |                 |                  |       |              |        |
| Monthly Amount: :   | \$29.95                |           |              | 250 char        | acters remaining |       |              |        |
| Cycle Amount: :     | \$29.95                |           |              |                 |                  |       |              |        |
| Activation Date:    | 5/1/2017               | ti i      |              |                 |                  |       |              |        |
| Next Invoice Date:  | 11/01/2017             | <b>:</b>  |              |                 |                  |       |              |        |
|                     |                        |           |              |                 |                  |       |              |        |
|                     |                        |           |              |                 |                  |       |              |        |
|                     |                        |           |              |                 |                  |       |              |        |

Type the Cancellation Date, which should be the date just before the 'next invoice date' so that your customer will not get another invoice from this RMR. Also, pick a recurring reason for this cancellation. You can create these in the setup under recurring reasons.

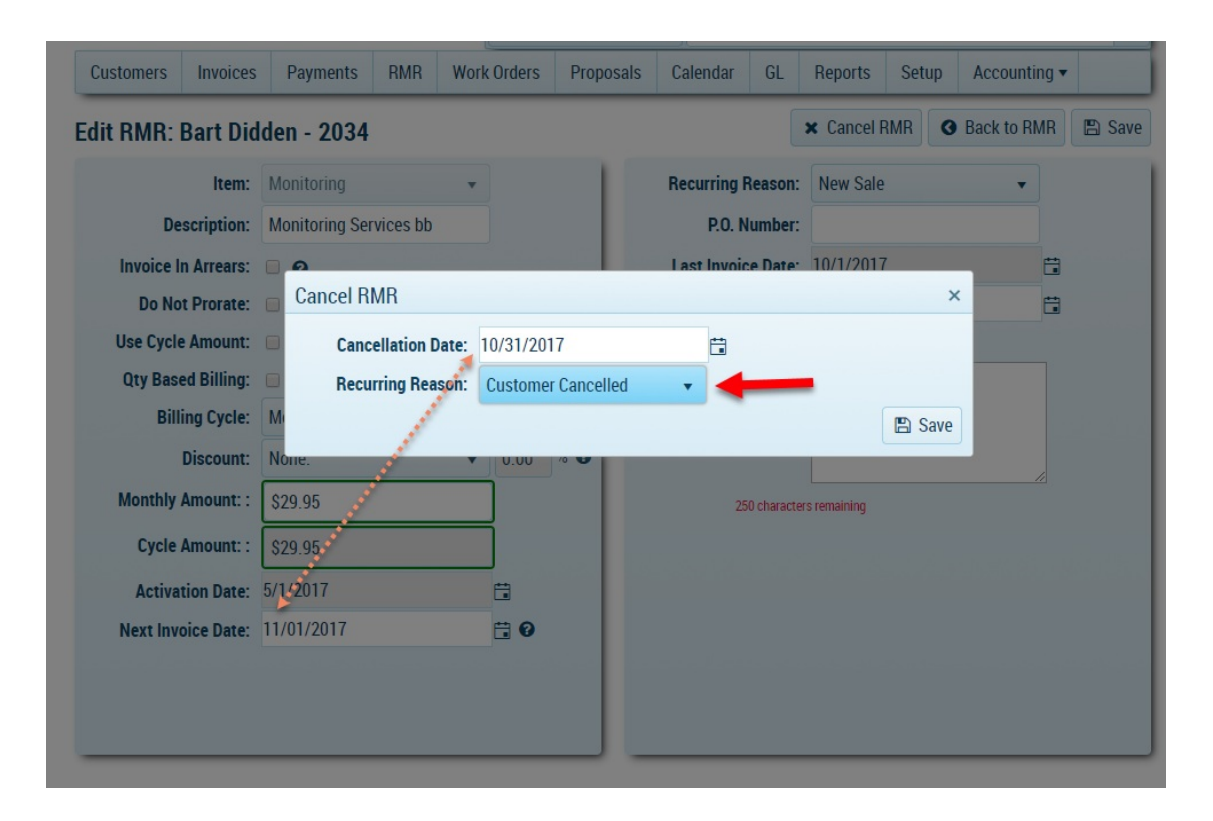

#### Step 2, inactivate any Systems:

To inactivate a system, go to the customer's page; then go to the Sites/Sys tab; and then open the system. (When there is more than one site, click the black arrow to the left of the site to then see the systems that are under that site.)

|                                                                                      | Aları                                                                                                    | ms          |             | 1       | ¥                                         | <b>&amp;</b> B                                                                                                    | Ben  |          | ٥                  | Suppor    | t Cent | er 📕                                         | ab Ala             | armBiller 🔻                                                         | •      | Logout  |
|--------------------------------------------------------------------------------------|----------------------------------------------------------------------------------------------------|-------------|-------------|---------|-------------------------------------------|----------------------------------------------------------------------------------------------------|------|----------|--------------------|-----------|--------|----------------------------------------------|--------------------|---------------------------------------------------------------------|--------|---------|
| New Yo<br>(212                                                                       | ork, NY 10011<br>?) 555-1000                                                                                                    |             |             | Cu      | customers  Customer Search: name - cust # |                                                                                                    |      |          |                    |           |        | •                                            |                    |                                                                     |        |         |
| Customers Invoices Payments RMR Work                                                 |                                                                                                    |             |             | Work Or | ders                                      | Proposa                                                                                                    | ls   | Calen    | dar                | GL        | Repo   | rts                                          | Setup Accounting • |                                                                     |        |         |
| 🧿 Bart Di                                                                            | D Bart Didden - 2034                                                                                                    |             |             |         |                                           |                                                                                                    |      |          |                    |           | 🕼 Edit |                                              |                    |                                                                     |        |         |
| 32432 Elm<br>New York,<br>Phone: (43<br>Cell: (34<br>Email: ba<br>Customer<br>Salesp | 32432 Elm St<br>New York, NY 32422<br>Phone: (432) 432-4324<br>Cell: (342) 342-3242<br>Email: bart@security.com<br>Customer Type: Residential<br>Salesperson: Brad Solomon |             |             |         |                                           | Status: Active     Open Invoices:       Priority: Normal     Open Credits:       Customer Since:     06/05/2017     Unapplied Cash:       Last Statement:     Balance Due:       Term:     Due on Receipt       Delivery Method:     Email       Deliver RMR Inv:     Yes |      |          |                    |           |        | ces:<br>lits:<br>ash:<br>Due:<br>MR:<br>Pay: |                    | \$0.00<br>\$0.00<br><u>\$0.00</u><br><b>\$0.00</b><br><b>\$0.00</b> |        |         |
| Invoices                                                                             | 1.)<br>Invoices Credits Sites/Sys RMR Work Orders Proposals Payments CC/eCheck Notes Contacts Utilities                                                                    |             |             |         |                                           |                                                                                                    |      |          |                    | / Site    |        |                                              |                    |                                                                     |        |         |
|                                                                                      | ,                                                                                                    |             |             |         |                                           |                                                                                                    |      |          |                    |           |        |                                              |                    | Show I                                                              | nactiv | e Sites |
|                                                                                      | Site # 🔻                                                                                                    | Site Name   | t           |         | Ŧ                                         | Address                                                                                                    | S    |          |                    |           | Ŧ      | City                                         |                    | Ŧ                                                                   | Sta    | te 🔻    |
| 4                                                                                    | 1                                                                                                    | Bart Didder | n           |         | 32432 Elm St                              |                                                                                                    |      | New York |                    |           | NY     |                                              |                    |                                                                     |        |         |
|                                                                                      | System Nu                                                                                                    | umber 🔻     | System Ty   | /pe     | ▼ Panel                                   |                                                                                                    |      |          | ▼ Warranty Start D |           | ate    | T                                            |                    |                                                                     |        |         |
| 2.) 📥                                                                                | 123456                                                                                                    |             | Burglar Ala | ırm     |                                           |                                                                                                    | 1142 | -Notif   | y Cen              | tral Stat | ion    |                                              | 05/01/             | 2017                                                                |        |         |
|                                                                                      |                                                                                                    |             | M           |         |                                           |                                                                                                    |      |          |                    |           |        |                                              | 1-                 | 1 of 1 item                                                         | 6      | Ċ       |
|                                                                                      |                                                                                                    |             |             |         |                                           |                                                                                                    |      |          |                    |           |        |                                              |                    |                                                                     |        |         |

Click the edit button:

| 🧐 System: Bu                                                                  | rglar Alarm - 123456                                               |                                                                                                    | 🖭 Customer                                                                       | 🛛 Back to Site 🛛 🐼 E | dit |
|-------------------------------------------------------------------------------|--------------------------------------------------------------------|----------------------------------------------------------------------------------------------------|----------------------------------------------------------------------------------|----------------------|-----|
| Customer:<br>System Number:<br>System Type:<br>Panel Type:<br>Panel Location: | Bart Didden - 2034<br>123456<br>Burglar Alarm<br>1142<br>Back Door | Warranty Labor:<br>Warranty Part:<br>Warranty Start:<br>Service Level:<br>Central Station:<br>Account Number:<br>Inactive Date: | One Year Warranty<br>One Year Warranty<br>05/01/2017<br>T&M<br>Acadian<br>123456 |                      |     |
| Comments:                                                                     |                                                                    |                                                                                                    |                                                                                  |                      |     |
| Notes RMR 0                                                                   | Work Orders 0 System Parts 0                                       | Call List J Zones Docs Cust                                                                                                    | om Fields eForms <sub>0</sub>                                                    |                      |     |

Lastly, select the **Inactive** checkbox, and click save to inactivate the system:

| Edit System: Bart I | Didden - 2034            |                      |                   | 🗙 Cancel 🖺 Save |
|---------------------|--------------------------|----------------------|-------------------|-----------------|
| System Number:      | 123456                   | Warranty Labor:      | One Year Warranty | • 1             |
| System Type:        | Burglar Alarm 🔻          | Warranty Part:       | One Year Warranty | 2.)             |
| Panel Type:         | 1142 •                   | Warranty Start Date: | 5/1/2017          |                 |
| Panel Location:     | Back Door                | Service Level:       | T&M               | •               |
|                     | 241 characters remaining | 1.) Inactive:        |                   | _               |
| Central Station:    | Acadian 🔹                | Inactive Date:       | ti i              |                 |
| Account Number:     | 123456                   |                      |                   |                 |
| Comments:           |                          |                      |                   |                 |

### Step 3, inactivate the Sites:

To inactivate the site, go to the customer's page; go to the Sites/Sys tab; and open the site:

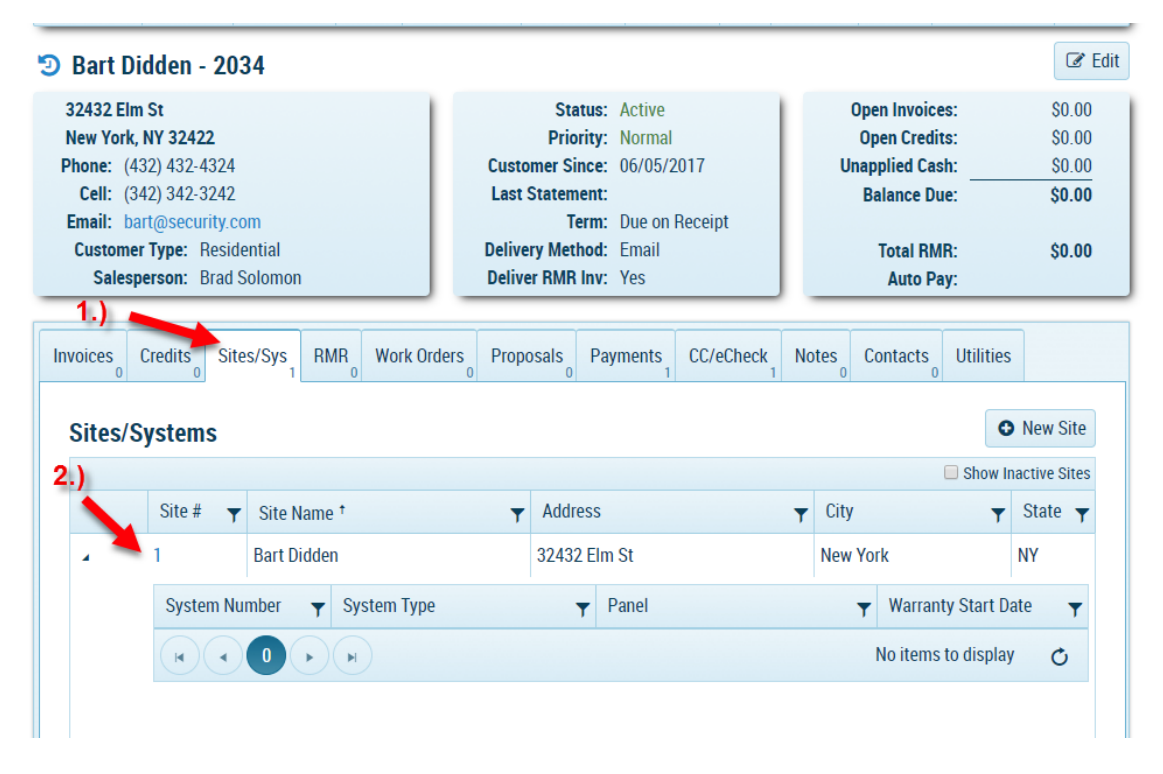

Click edit button:

| 🔊 Site: Bart Didden - 1                                                                                                    | 🖬 Customer 🕼 Edit                                                                                                    |
|----------------------------------------------------------------------------------------------------|----------------------------------------------------------------------------------------------------|
| Customer: Bart Didden - 2034<br>Site: Bart Didden<br>32432 Elm St<br>New York, NY 32422<br>(432) 432-4324<br>bart@security.com | Site Number: 1<br>Sales Tax: OH - Geauga County<br>Tax Rate: 7.000%<br>Tax Exempt:<br>Site Since: 06/05/2017<br>Inactive Date: |
| Warranty Start: 06/05/2017<br>Warranty Labor:<br>Warranty Part:<br>Service Level:                                              | Comments:                                                                                                    |
| Notes Systems RMR Work Orders Site Parts 0 Conta                                                                               | acts Zones 0 Authorities Docs 0 Custom Fields eForms 0                                                                         |

Select the Inactive checkbox, and click save:

| Edit Site: Bart Didd | len - 2034       |      |         |        |            |               |                | ×   | Cancel        | 🖺 Save        |
|----------------------|------------------|------|---------|--------|------------|---------------|----------------|-----|---------------|---------------|
| Site Info:           |                  |      |         |        | Site Info: |               |                | 2.) |               |               |
| Bart Didden          |                  |      |         |        |            | SiteNumber:   | 1              |     |               |               |
| 32432 Elm St         |                  |      |         |        |            | Sales Tax:    | OH-GC - 7.000% |     | •             |               |
| Address 2            |                  |      |         |        |            | Tax Exempt:   |                |     |               |               |
| New York             | New York         | •    | 32422 - | Plus 4 |            | Site Since:   | 6/5/2017       |     |               |               |
|                      |                  |      |         |        | 1          | .) Inactive:  | •              |     |               |               |
| Phone:               | (432) 432-4324   | ext. |         |        | 1          | nactive Date: |                |     |               |               |
| Email:               | bart@security.co | m    |         |        |            |               |                |     |               |               |
| Service Info:        |                  |      |         |        | Comments   | ;             |                |     |               |               |
| Warranty Start Date: | 6/5/2017         |      |         |        |            |               |                |     |               |               |
| Warranty Labor:      | Please Select:   |      | •       |        |            |               |                |     |               |               |
| Warranty Part:       | Please Select:   |      | •       |        |            |               |                |     |               |               |
| Service Level:       | Please Select:   |      | •       |        |            |               |                |     |               | 10            |
|                      |                  |      |         |        |            |               |                |     | 250 character | s remaining 🚽 |

#### Step 4, terminate the customer:

The last step in the process is 'Terminating' the customer. To do this, go to the customer's page and click edit in the upper right:

|                                     | <b>A 1 1 1</b>             |                           |              |
|-------------------------------------|----------------------------|---------------------------|--------------|
| 32432 Elm St                        | Status: Active             | Open Invoices:            | \$0.00       |
| New York, NY 32422                  | Priority: Normal           | Open Credits:             | \$0.00       |
| Phone: (432) 432-4324               | Customer Since: 06/05/2017 | Unapplied Cash:           | \$0.00       |
| Cell: (342) 342-3242                | Last Statement:            | Balance Due:              | \$0.00       |
| Email: bart@security.com            | Term: Due on Receipt       |                           |              |
| Customer Type: Residential          | Delivery Method: Email     | Total RMR:                | \$0.00       |
| Salesperson: Brad Solomon           | Deliver RMR Inv: Yes       | Auto Pay:                 |              |
| Invoices                            |                            | 📽 Generate Statement 💿 Ne | w Invoice    |
|                                     |                            | Show .                    | All Invoices |
|                                     | ▼ PO # ▼ Total Amount      | ▼Amount Due▼Acti          | on 🔻         |
| Invoice # Invoice Date T Due Date † |                            |                           |              |

Change the status of the customer to terminated and click save button:

| Edit Customer: Bar | t Didden            | 1.)                                                                                                    |                       | 2.)                                      | 🚽 🖹 Save |
|--------------------|---------------------|----------------------------------------------------------------------------------------------------|-----------------------|------------------------------------------|----------|
| Customer Number:   | 2034                |                                                                                                    | Customer Status:      | Terminated                               | •        |
| Business Customer: |                     |                                                                                                    | Priority Level:       | Please Select:                           |          |
| Billing Address:   |                     | and the second second se | Customer Type:        | Active                                   |          |
| Bart               | Didden              |                                                                                                    | Salesperson           | Prospect                                 |          |
| 32432 Elm St       |                     |                                                                                                    | Term:                 | Terminated                               |          |
| Address 2          |                     |                                                                                                    | Master Customer:      | Select Master Customer:                  | •        |
| New York           | New York 🔹          | 32422 - Plus 4                                                                                                    | Delivery Method:      | Email                                    | •        |
| Phone:             | (132) 132-1321 evt  |                                                                                                    | Prevent RMR Delivery: | Prevents delivery of recurring invoices. |          |
| r none.            | (432) 432-4324 Ext. |                                                                                                    | No Late Fees:         | Prevents late fees from accruing.        |          |
| Cell Phone:        | (342) 342-3242      |                                                                                                    | Late Fee:             | \$0.00                                   |          |
| Email:             | bart@security.com   |                                                                                                    | No Statements:        | Prevents statements from generating.     |          |
|                    |                     |                                                                                                    | Show Open Invoices:   | Displays the open balance on invoices.   |          |
|                    |                     |                                                                                                    | Customer Since:       | 6/5/2017                                 | ä        |